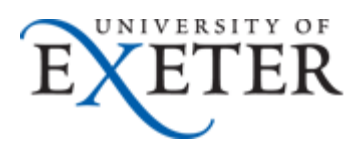

## Setting up forwarding to an external email address with Office 365

Students with Office 365 email accounts may wish to setup email forwarding to an external email account. For example, emails being sent to <u>you123@exeter.ac.uk</u> can be forwarded to <u>Your.account@hotmail.com</u>.

To do this, you should follow these steps.

 Logon to your Office 365 email account - <u>http://email365.exeter.ac.uk</u> with your email address and password.

| E              | ETER                        |  |
|----------------|-----------------------------|--|
| Sig            | n in to Office 365          |  |
| Type your      | email address and password. |  |
| Email Address: | you123@exeter.ac.uk         |  |
| Password:      |                             |  |
| 📑 У Need help? | Sign In                     |  |
|                |                             |  |

2. In the top right corner of the Office 365 account window, press the

"Cogwheel" button that will take you to Settings, and then choose Options: People ··· O365user Guest Account - C ? Refresh Set automatic replies Display settings Manage apps Offline settings Change theme

Options

Office 365 settings

**3.** From the Options page, where Account is selected in the left frame and My Account is selected in the middle. Click on the "Forward your email" link on the right:

| Coffice 365    |                               | Outlook Calendar People …                         |
|----------------|-------------------------------|---------------------------------------------------|
| €              |                               |                                                   |
| options        | my account connected accounts |                                                   |
| account        | Deate                         | shortcuts to oth                                  |
| organize email | FIELD                         | See email from all your acco                      |
| groups         |                               | Set up an automatic reply m                       |
| site mailboxes |                               | Connect your mobile phone                         |
| settings       |                               | Connect Outlook to this acc<br>Forward your email |

4. Under the Forwarding section, type in the external email address that you want to forward your mail to and press the "Start Forwarding" button:

| forwarding                                           |
|------------------------------------------------------|
| Forward my email to:                                 |
| Your.account@hotmail.com                             |
| Keep a copy of forwarded messages in Outlook Web App |
| start forwarding                                     |

Your Exeter emails will now be forwarded to your personal email account.